TELEDEC ... how can I help you?

myTeleDoc webApp Introduction

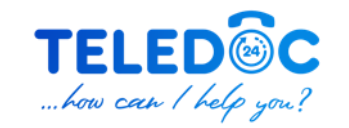

#### \_\_\_\_ myTeleDoc webApp Introduction

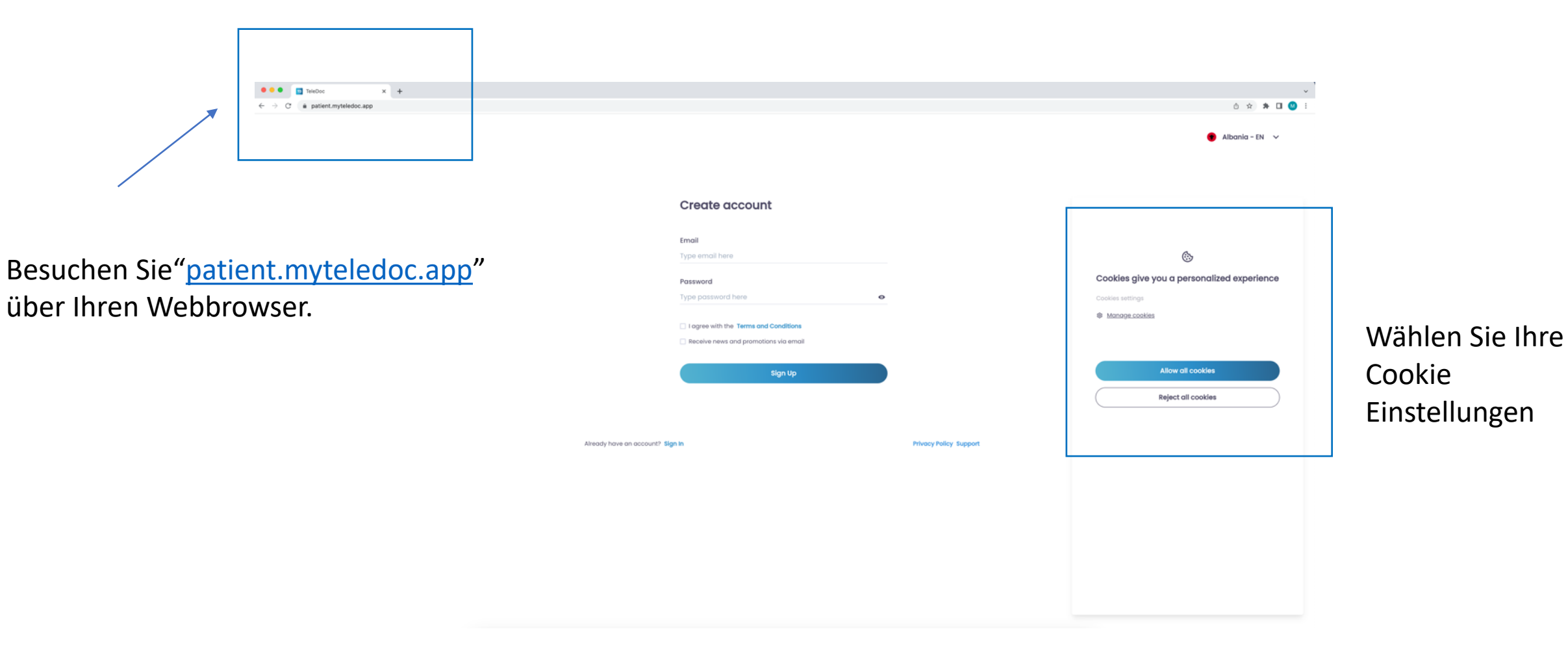

# \_\_\_\_ myTeleDoc webApp Language Settings

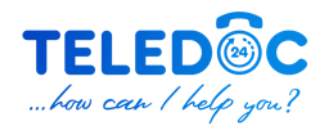

#### Wählen Sie Ihre Sprache

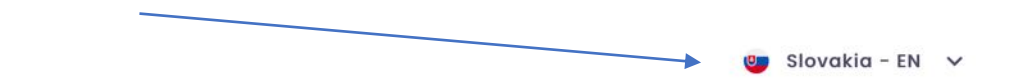

#### Create account

#### Email

Type email here

Password

Type password here 📀

I agree with the Terms and Conditions

🗌 Receive news and promotions via email

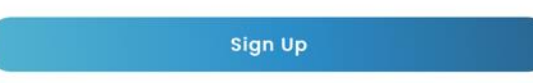

Already have an account? Sign In

**Privacy Policy Support** 

# \_\_\_\_ myTeleDoc webApp Language Settings

Wählen Sie Ihre Sprache aus der Liste

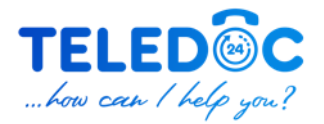

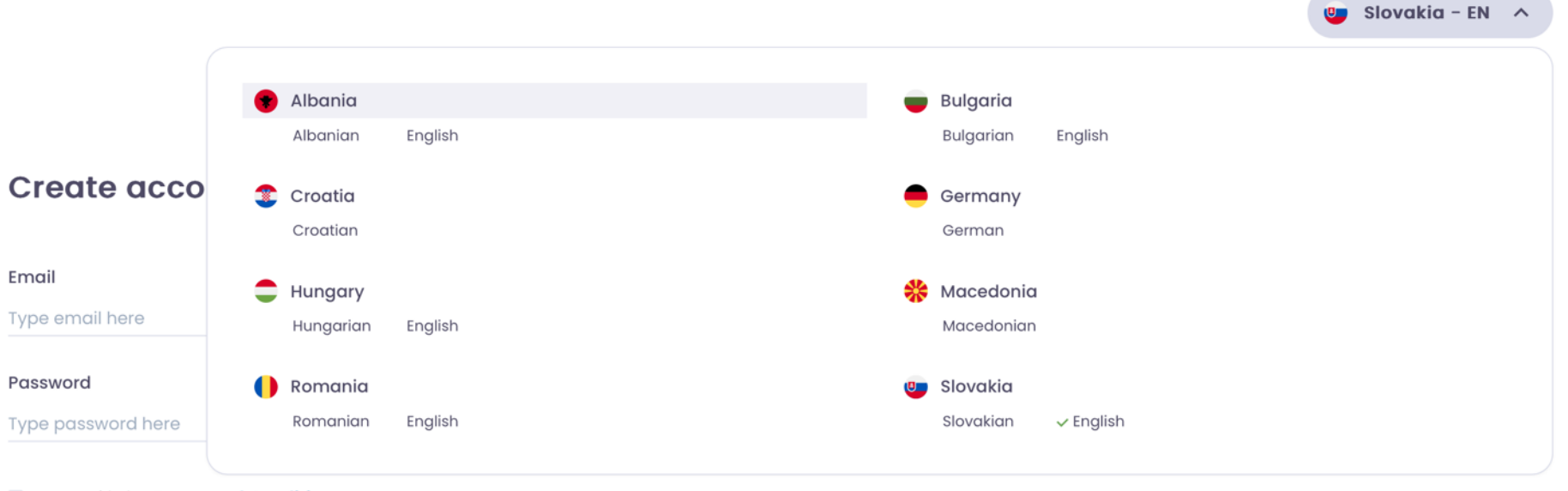

I agree with the **Terms and Conditions** 

Receive news and promotions via email

Sign Up

# \_\_\_\_\_\_\_\_ \_ Create Account

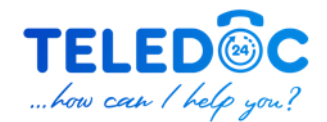

🛄 Slovakia – EN 🗸 🗸 Create account Wählen Sie ein Passwort Email Type email here Password Type password here 0 I agree with the Terms and Conditions Receive news and promotions via email Sign Up

Geben Sie Ihre E-Mail-Addresse ein

Stimmen Sie den Allgemeinen Geschäftsbedingungen zu (verpflichtend) und wählen Sie aus, ob per E-Mail Newsletter und Promotions erhalten möchten (optional)

Already have an account? Sign In

**Privacy Policy Support** 

# \_\_\_\_ myTeleDoc webApp Confirm your email

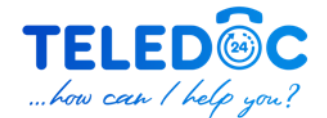

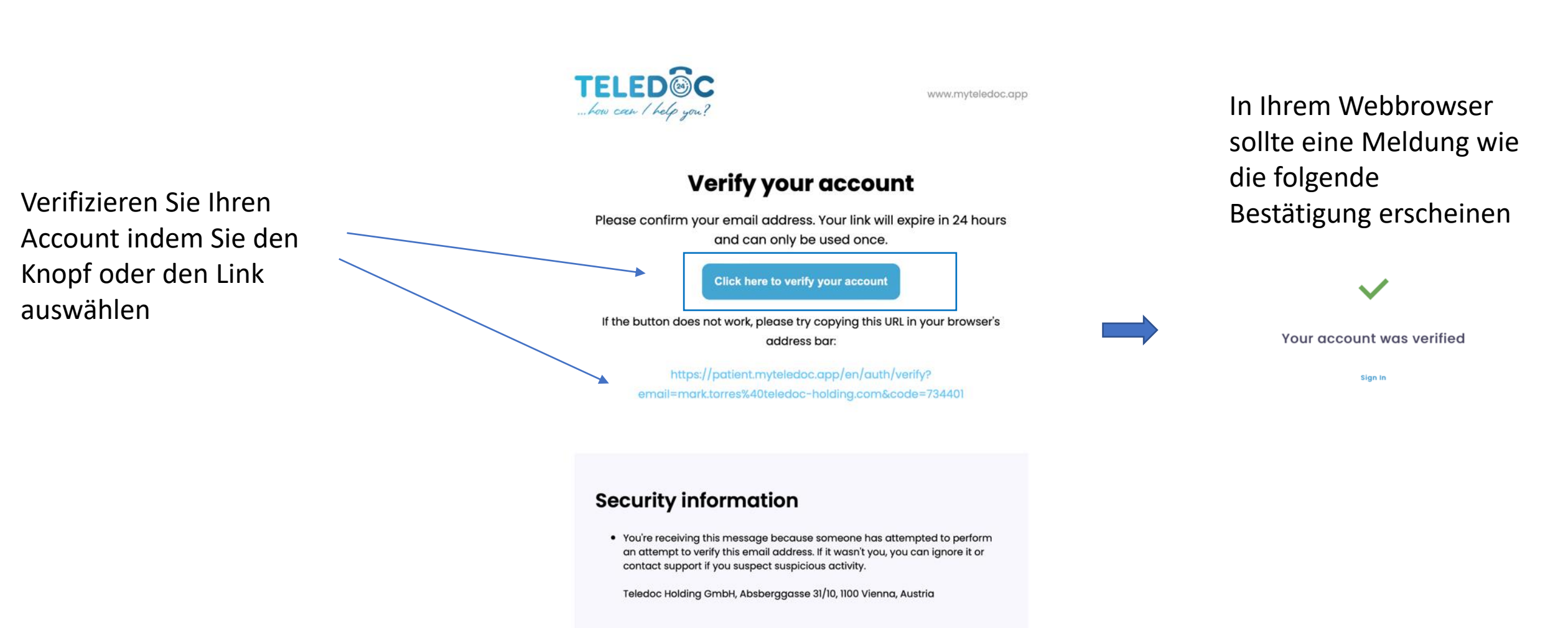

# \_\_\_\_\_\_\_\_\_ Personal Information

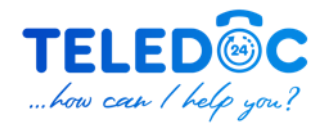

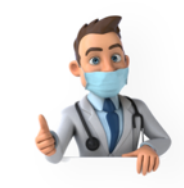

#### Welcome to TeleDoc!

Please fill in the following information below:

Geben Sie Ihren Namen und Ihr Geburtsdatum ein, wählen Sie Ihr Geschlecht und klicken Sie auf die Schaltfläche "Weiter".

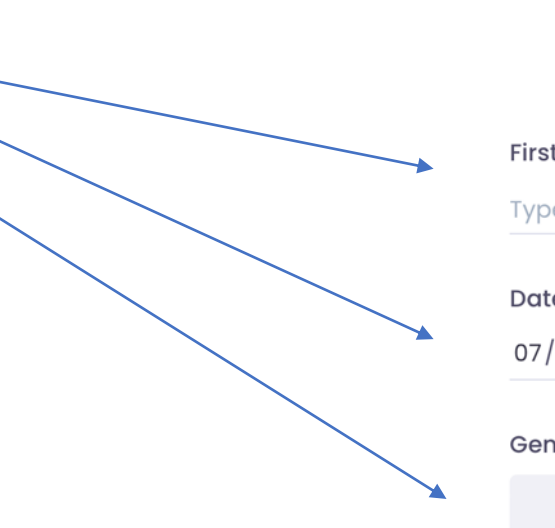

| First Name           | Last No | Last Name           |  |  |
|----------------------|---------|---------------------|--|--|
| Type first name here | Туре Іс | Type last name here |  |  |
| Date of birth        |         |                     |  |  |
| 07/12/2022           |         |                     |  |  |
| Gender               |         |                     |  |  |
| Male                 | Female  | Other               |  |  |
|                      |         |                     |  |  |
|                      | Next    |                     |  |  |

### \_\_\_\_ myTeleDoc webApp PartnerID

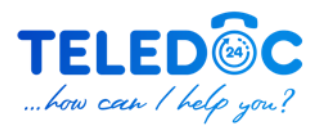

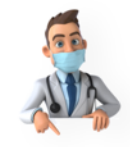

Do you have a Partner ID?

Your Partner ID will give you access to some of the TeleDoc features

What is a Partner ID?

Partner ID

Type partner code here

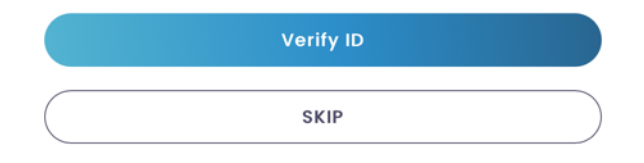

Geben Sie Ihre Card ID (diese finden Sie auf der Rückseite der Kreditkarte) in das Feld ein und klicken Sie auf die Schaltfläche ID überprüfen

#### \_\_\_\_ myTeleDoc webApp PartnerID

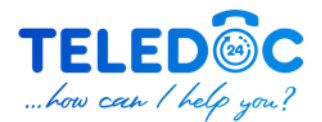

#### $\checkmark$

Partner ID has been verified

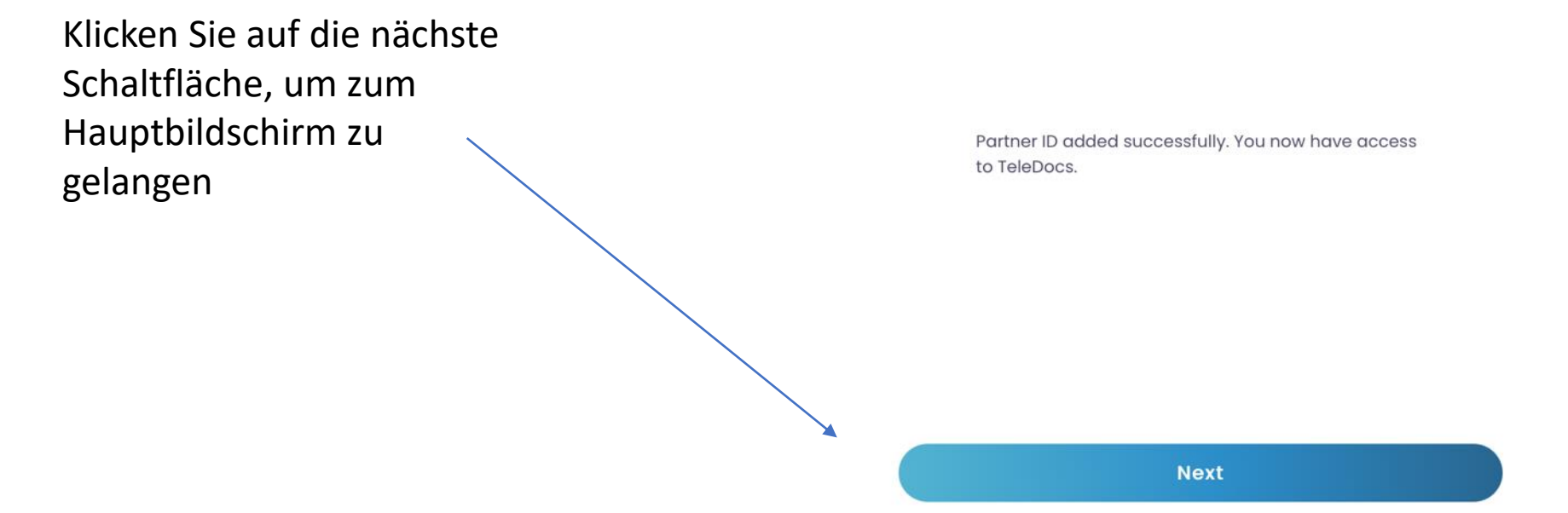

# \_\_\_\_\_\_\_\_\_\_ Mow can I help you ?

Rufen Sie einen Hausarzt direkt über die myTeleDoc webApp an

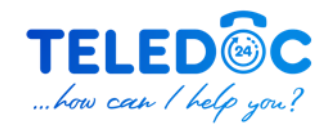

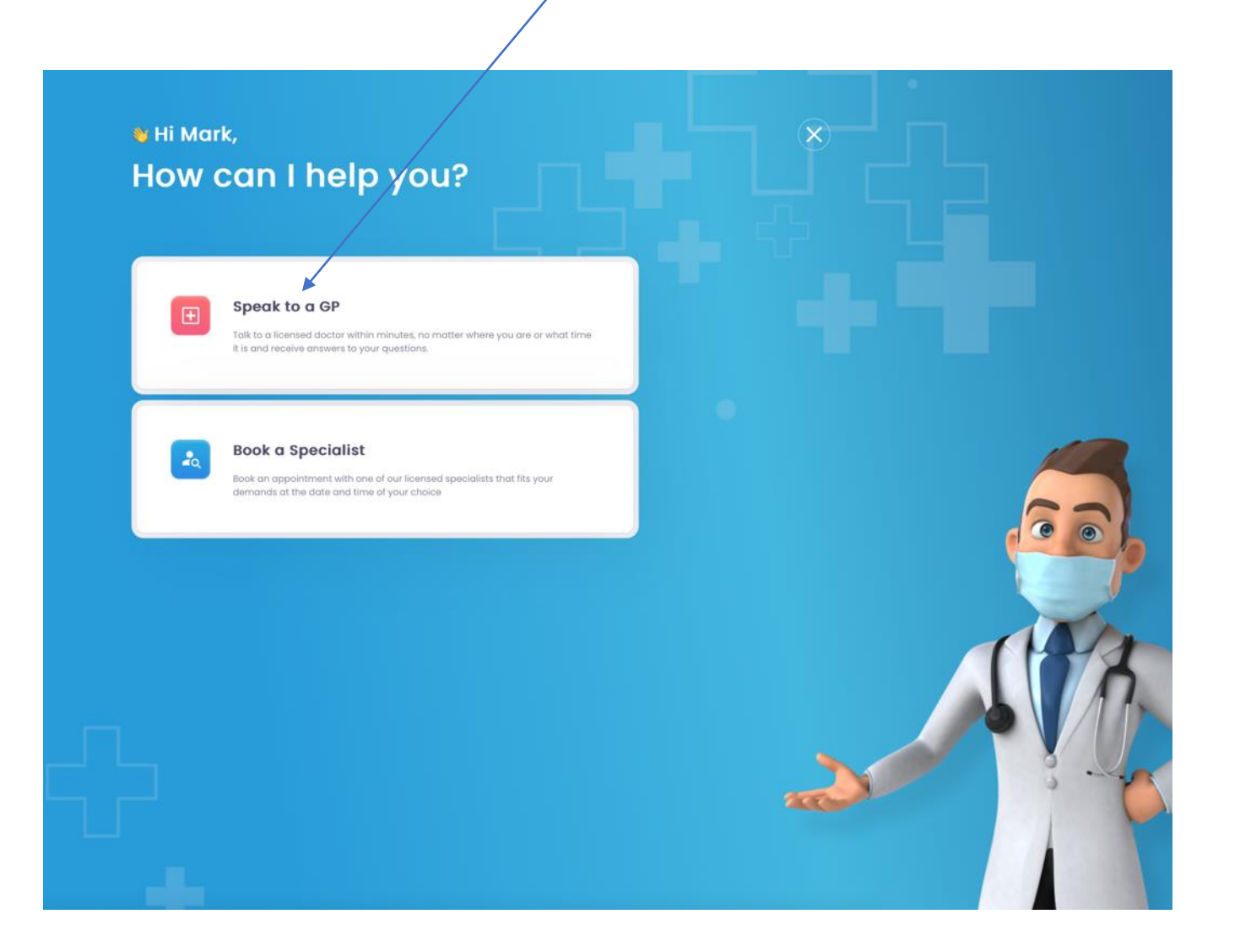

### \_\_\_\_ myTeleDoc webApp Speak to a GP

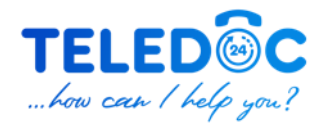

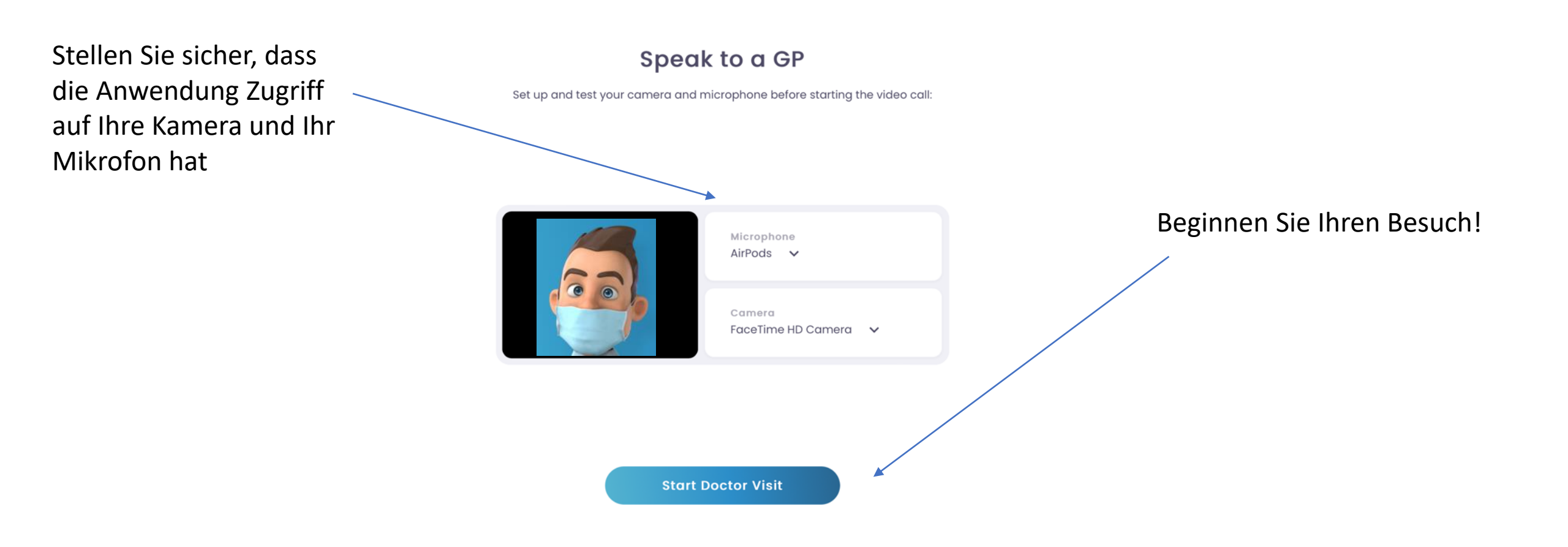

### \_\_\_\_ myTeleDoc webApp Waiting Room

Sie sehen die verbleibende Wartezeit auf dem Bildschirm

Waiting to connect you with a GP...

Approximate remaining time: about 3 min.

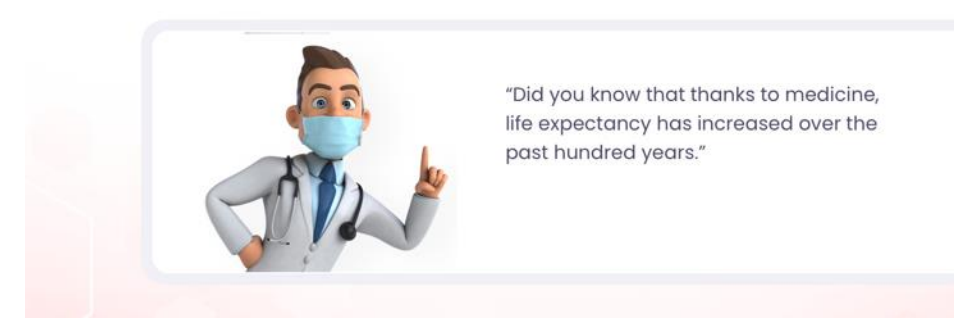

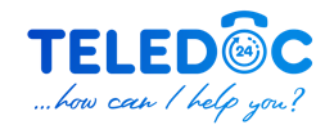

#### \_\_\_\_ myTeleDoc webApp Talk to a Doctor

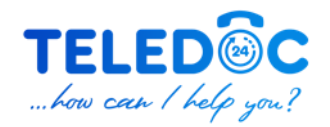

Sie werden den Doktor und sich selbst auf dem Bildschirm sehen

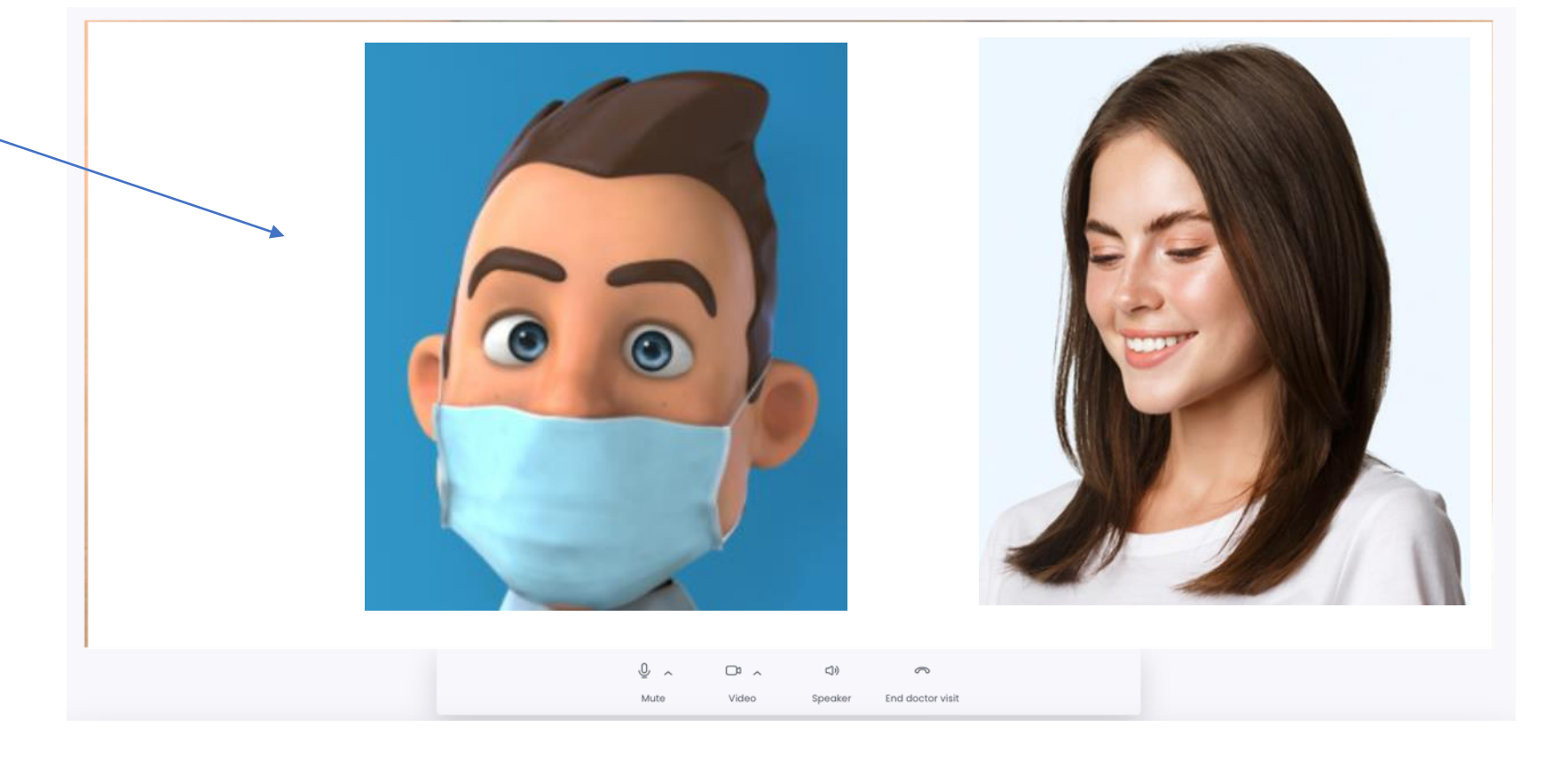

### \_\_\_\_ myTeleDoc webApp Rate your visit

Bewerten Sie Ihren Anruf nach Ihrem Besuch!

#### Your video call with Adriena. Lukacova has ended

A report of your doctor visit will be available shortly. Once it's available, you can find it under Visit Reports in your Health Manager.

Please rate your video call

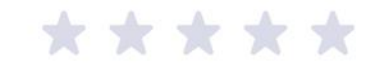

| Your feedbo | ack           |   |  |
|-------------|---------------|---|--|
|             |               | 4 |  |
|             | Send Feedback |   |  |

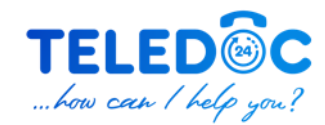